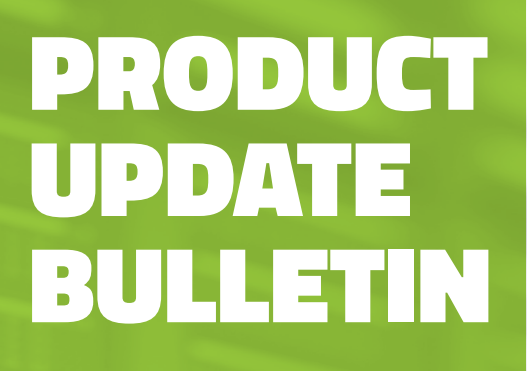

# DNS GROUP POLICY

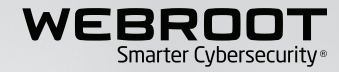

## **Overview**

This Global Site Manager (GSM) console release contains exciting new functionality for Webroot's DNS Protection business product.

We are extending the capabilities of the GSM console to apply custom policies for Groups, Sites, or individual devices. It will remain capable of applying policies globally or to specific IP addresses. The DNS Protection Top Active Hosts Report can also now be emailed and exported as a CSV file.

We have also launched a new Subscriptions Page, so trials can be initiated and Webroot products can be purchased from within the GSM console.

## Summary

Release highlights include:

- New DNS Protection: Group Management
- New DNS Protection: Granular Policy Management
- New DNS Protection: Export the Top Active Hosts Report
- New DNS Protection: Display Device Agent information
- New DNS Protection: Display Blocked URLs in device list
- New DNS Protection and Security Awareness Training: Subscriptions page for initiating trails and purchases
- New DNS Protection and Security Awareness Training: Columns in Sites page to quickly access subscriptions page
- Enhancement GSM: Quick Console switcher

## What To Expect

As with all GSM updates, there is no action required on your behalf and changes will occur globally. However, the GSM console will experience a service disruption during the release process.

## Details

### **DNS Protection: Group Management**

This release will enable you to manage DNS Protection for specific devices and IP addresses from within the Groups tab. From here, you can create Groups, add devices and IP's to Groups, and move devices and IPs between groups on each site. You can streamline policy management by having devices and IPs across Endpoint Protection and DNS Protection in the same group, or you can create different groups for each product.

If you want to add a new group, simply click on the "+" button in the Groups tab, as shown on the right:

| Dashboard      | Sites | Admins   | Groups   | Policies | Overrides | Alerts   | Reports  | Settings  |    |
|----------------|-------|----------|----------|----------|-----------|----------|----------|-----------|----|
| Sites & Groups | 5     |          | Q Search | by name  |           | Device 🔍 | / IP 🗸 W | /SAB 🔽 DI | NS |
| + - 6          |       |          |          |          |           |          |          |           |    |
| All sites      |       | <b>^</b> |          |          |           |          |          |           |    |
|                |       |          |          |          |           |          |          |           |    |

You will then see a pop up screen asking you to enter a name and description of the Group. Then you can choose the Policy for your Group.

You can either choose to have the Group use the Site Policy or choose one of the Default Policies or previously created Policies from the drop down list. You can do this for Endpoint Protection, DNS Protection devices, and IPs. See example below:

| (`) |
|-----|
|     |
|     |
|     |
|     |

Once you have created a Group or Groups, you will see a list of all sites. Clicking on the "+" button next to each site will show all existing groups for each Site. You can then filter your view by clicking on any of selection items displayed.

| Dashboard Sites                         | Admins                                | Groups            | Policies | Overrides | Alerts   | Reports  | Settings |                   |      |                         |              |                                                   |                           |
|-----------------------------------------|---------------------------------------|-------------------|----------|-----------|----------|----------|----------|-------------------|------|-------------------------|--------------|---------------------------------------------------|---------------------------|
| Sites & Groups                          |                                       | Q Search L        | by name  | 6         | Device 🕽 | 2 IP 📿 W | /SAB 📿 D | NS                |      |                         |              |                                                   | All Statuses              |
|                                         |                                       | Move Edi          |          |           |          |          |          |                   |      |                         |              |                                                   | All Statuses<br>Protected |
| All sites                               | All sites Chris Testing New Site Crea |                   | Name 🛎   |           |          | Stat     | us       | Products          | Site | Seen 👳                  | Policy       | Needs Attention<br>Expired<br>Attention & Expired |                           |
| <ul> <li>_Chris Testing Site</li> </ul> | Creation (                            | <b>9</b> 108.184  | .6.206   |           |          |          | 0        | Protected         | DNS  | Alis Site               | 6660 days ag |                                                   | Not Seen Recently         |
| _CW Policy Test 00                      | 1                                     | 9 122.144         | .145.12  |           |          |          | 0        | Protected         | DNS  | Alis Site               | 6660 days ag | DNS High Protection                               | $\sim$                    |
|                                         | - 1                                   | <b>Q</b> 184.155  | .11.16   |           |          |          | 0        | Protected         | DNS  | Alis Site               | 6660 days ag | 0                                                 |                           |
|                                         | - 1                                   | <b>Q</b> 23.117.3 | 32.161   |           |          |          | 0        | Protected         | DNS  | Alis Site               | 6660 days ag | 2                                                 |                           |
|                                         | - 1                                   | <b>9</b> 57.1.57. | 2        |           |          |          | 0        | Protected         | DNS  | Alis Site               | 6660 days ag | )                                                 |                           |
|                                         | - 1                                   | <b>9</b> 57.1.57. | 3        |           |          |          | 0        | Protected         | DNS  | Chris DNS Group Testing | 6660 days ag | DNS Roaming User F                                | Poli_                     |
|                                         | - 1                                   | <b>9</b> 57.1.57. | 4        |           |          |          | 0        | Protected         | DNS  | Chris DNS Group Testing | 6660 days ag | DNS Roaming User F                                | Poli_                     |
|                                         | E                                     | <b>9</b> 71.188.1 | 19.108   |           |          |          | 0        | Protected         | DNS  | Alis Site               | 6660 days ag | 0                                                 |                           |
|                                         |                                       | ♀ 75.182.2        | 205.188  |           |          |          | 0        | Protected         | DNS  | Alis Site               | 6660 days ag | )                                                 |                           |
|                                         |                                       | 99.30.18          | 87.104   |           |          |          | 0        | Protected         | DNS  | Alis Site               | 6660 days ag | DNS High Protection                               |                           |
|                                         |                                       | IP-AC15           | 8046     |           |          |          | 0        | Protected         | WSAB | Alis Site               | 1 hours ago  | 111222 (Site Policy)                              | 246 days ago              |
|                                         | 1                                     | OATHW             | WSAQA309 |           |          |          | ۸        | Not Seen Recently | WSAR | Alis Site               | 12 days ano  | Sinhhan Great Test                                |                           |

To move a Device or IP address from one site Group to another Group within the same site, you will select the device/IP you would like to move, then click Move.

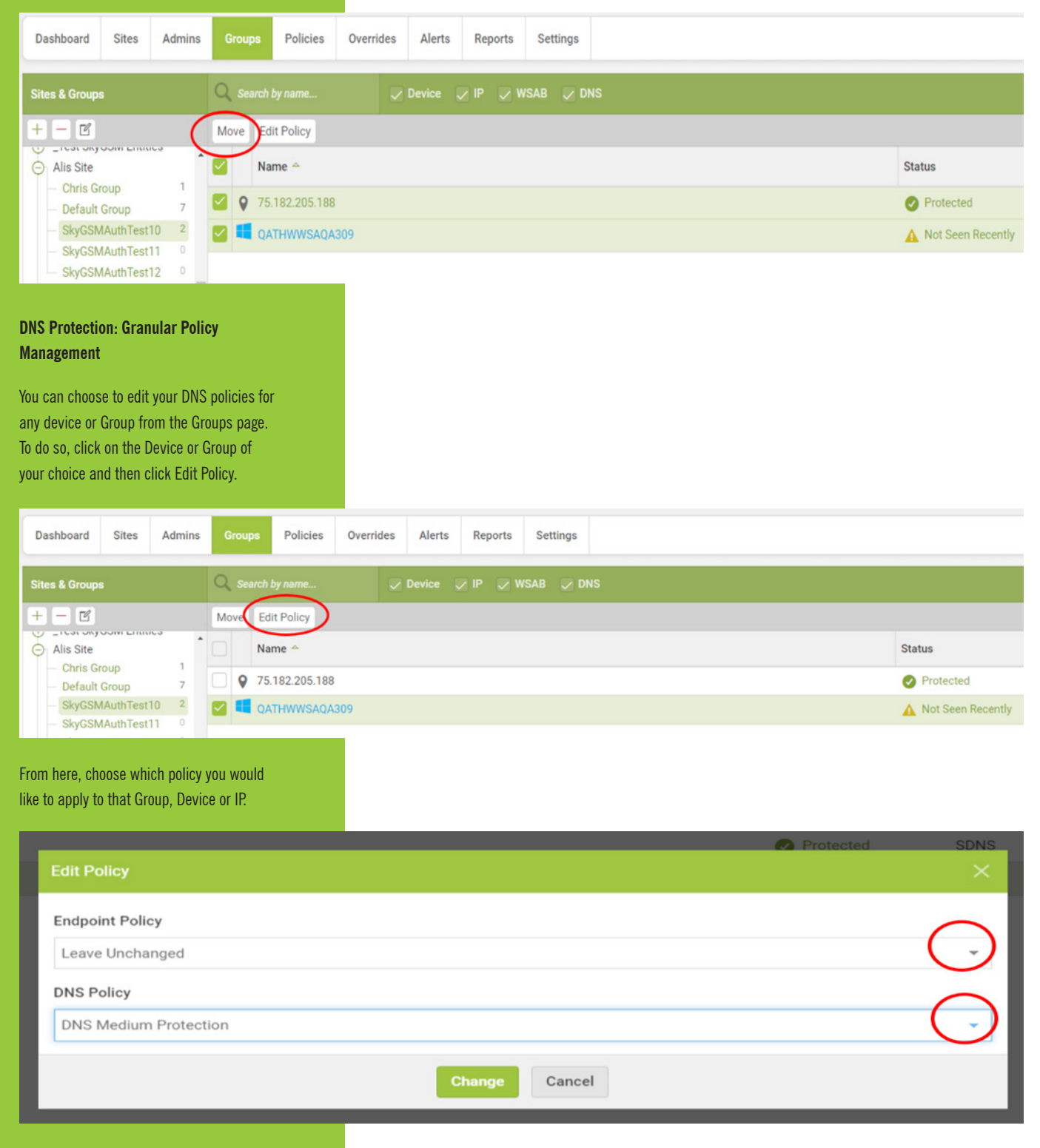

DNS Protection: Export and Email to CSV the Top Active Hosts Report

This release makes it possible to export the DNS Top Active Hosts On Demand report as a CSV file, delivered via email.

To use this new feature, simply run the Top Active Hosts report. As highlighted below, you will see a new Option in the upper-right corner of the menu bar called Export to CSV.

| Report                                       |                               | Period                         |                       |                 |
|----------------------------------------------|-------------------------------|--------------------------------|-----------------------|-----------------|
| DNS: Top Active Hosts                        | *                             | 30 days                        |                       | *               |
|                                              |                               |                                |                       |                 |
|                                              |                               |                                |                       |                 |
|                                              |                               |                                |                       |                 |
|                                              |                               |                                |                       | ↓ Export to CSV |
|                                              | Cito                          |                                | Paguageted            | Placked         |
|                                              | one                           |                                | Requested             | biocked         |
|                                              | Test 1                        |                                | View 62,406,174       | View 7,626,724  |
|                                              | Test 2                        |                                | View 12,168,780       | View 1,478,987  |
|                                              | Test 3                        |                                | View 10,182,052       | View 1,233,071  |
| You can also expert the drilldown data       |                               |                                |                       |                 |
|                                              |                               |                                |                       |                 |
| for the Blocked URLs, as shown in the        |                               |                                |                       |                 |
| screenshot below:                            |                               |                                |                       |                 |
|                                              |                               |                                |                       |                 |
|                                              |                               |                                |                       |                 |
| Report                                       |                               | Period                         |                       |                 |
| DNS: Top Active Hosts                        | *                             | 7 days                         |                       | ~               |
|                                              |                               |                                |                       |                 |
|                                              |                               |                                |                       |                 |
|                                              |                               |                                |                       | ⊥ Export to CSV |
| Username                                     |                               |                                | Requested             | Blocked         |
| Unknown                                      |                               |                                | View 77,036           | View 11,656     |
| Unknown                                      |                               |                                | View <b>75,582</b>    | View 11,411     |
| Unknown                                      |                               |                                | View 74,076           | View 11,198     |
| Unknown                                      |                               |                                | View 73,387           | View 11,039     |
| mballoni                                     |                               |                                | View 12,833           | View 122        |
| Unknown                                      |                               |                                | View 11,293           | 0               |
| Halmour                                      |                               |                                | Mow Concern           | Export to CSV   |
|                                              |                               |                                |                       |                 |
|                                              | Category<br>Social Networking |                                |                       | Block Reason    |
|                                              | Social Networking             |                                |                       | By Block List   |
|                                              | Social Networking             |                                |                       | By Block List   |
|                                              | Social Networking             |                                |                       | By Block List   |
|                                              |                               |                                |                       |                 |
| When you click on Export to CSV, you will    |                               |                                |                       |                 |
| see the following confirmation message and   |                               |                                |                       |                 |
| the report will be emailed to the address of |                               |                                |                       |                 |
| the logged-in user                           |                               |                                |                       |                 |
|                                              |                               |                                |                       |                 |
|                                              |                               |                                |                       |                 |
|                                              |                               |                                |                       |                 |
| Report Requested                             |                               |                                |                       | ×               |
| Your report is now be                        | eina processed. This will b   | e delivered to your account er | mail address shortly. |                 |
|                                              | enig processes. This third    |                                | nun adareee energy.   |                 |
|                                              |                               | ок                             |                       |                 |
| mpallon                                      |                               |                                | Site(1)               |                 |
|                                              |                               | науно.                         |                       |                 |
|                                              |                               |                                |                       |                 |
|                                              |                               |                                |                       |                 |
|                                              |                               |                                |                       |                 |

### DNS Protection: Display Device Agent Information

All of your DNS-protected devices will now have their information displayed, similar to the functionality available for devices with Endpoint Protection. To access this information, simply click on the Groups tab and select the device you want to view.

| Dashboard     | Sites               | Admins | Groups           | Policies    | Overrides       | Alerts       | Reports      | Settings            |             |                                                    |             |                     |  |  |  |
|---------------|---------------------|--------|------------------|-------------|-----------------|--------------|--------------|---------------------|-------------|----------------------------------------------------|-------------|---------------------|--|--|--|
| < Back to Dev | vice List           |        |                  |             |                 |              |              |                     |             |                                                    |             |                     |  |  |  |
| IP-AC         | 01580               | 46     |                  |             |                 | Summa        | ny .         |                     |             | Infections Encountered                             | Blocke      | Blocked URLs        |  |  |  |
|               |                     |        | Device           |             |                 |              |              |                     | (           | DNS Information                                    |             |                     |  |  |  |
|               |                     |        | Site             |             |                 |              |              |                     |             | HOST INFORMATION                                   |             |                     |  |  |  |
|               | 12                  |        | Site Nam         | Site Name T |                 | TK15 Site    |              |                     | Device Name |                                                    | John-PC-Win |                     |  |  |  |
|               |                     |        | Operating System |             | perating System |              |              |                     |             | Username                                           |             | JMorgan             |  |  |  |
|               |                     |        | Name             | Name        |                 | Windows 10.0 |              |                     |             | Install Date                                       |             | 2018-03-01 13:00:23 |  |  |  |
|               | Status              |        | Language         | Language EN |                 |              |              | DNS-P Agent Version |             | 1.2.0.148                                          |             |                     |  |  |  |
| Pr            | otected<br>est Seen |        | Form Fac         | tor         |                 | 1            | firtual      |                     |             | Last Seen/Activity Date                            |             | 2018-03-18 16:21:33 |  |  |  |
| Mar 27t       | n 2018, 12          | :03    | Network          | k           |                 |              |              |                     |             | POLICY                                             |             |                     |  |  |  |
| Cur           | rent User           |        | Internal I       | P           |                 | 1            | 0.35.102.35  |                     |             | DNS-P Policy Name                                  |             | Default DNS Policy  |  |  |  |
|               | Arditeri            |        | MAC Add          | Iress       |                 | 0            | 0:50:56:99:C | 9:28                |             | Request Count (last 24 hours)                      |             | 975                 |  |  |  |
|               |                     |        | DNS Serv         | ver         |                 | 1            | 0.35.96.40   |                     |             | Blocked Count (last 24 hours)                      |             | 300                 |  |  |  |
|               |                     |        |                  |             |                 |              |              |                     |             | Security Risk Domain Request Count (last 24 hours) |             | 200                 |  |  |  |
|               |                     |        |                  |             |                 |              |              |                     |             |                                                    |             |                     |  |  |  |

# DNS Protection: Display Blocked URLs in Device List

You can now view all of the URLs blocked by DNS Protection on any device that has the DNS Protection agent installed.

To view this information, navigate to the Groups tab and locate the device(s) you wish to view. Click on the device name and new tab will open with the device information.

If you click on the Blocked URLs tab, you will see an option to display the blocked URLs from either Web Threat Shield or DNS. If you click on DNS, as highlighted below, the report will display any URLs that have been blocked by the DNS Protection agent on that device.

| Dashboard      | Sites            | Admins | Groups    | Policies    | Overrides | Alerts | Reports | Settings |  |            |             |  |  |     |           |  |
|----------------|------------------|--------|-----------|-------------|-----------|--------|---------|----------|--|------------|-------------|--|--|-----|-----------|--|
| < Back to Devi | ice List         |        |           |             |           |        |         |          |  |            |             |  |  |     |           |  |
| IP-AC          | 1580             | 46     |           |             |           | Summar | y       |          |  | Infections | Encountered |  |  | Blo | cked URLs |  |
|                |                  |        | Web Thre  | at Shield E | INS       |        |         |          |  |            |             |  |  |     |           |  |
|                |                  |        | Blocked U | RLs         |           |        |         |          |  |            |             |  |  |     |           |  |
|                | 8                |        |           |             |           |        |         |          |  | No res     | ults found  |  |  |     |           |  |
|                |                  |        |           |             |           |        |         |          |  |            |             |  |  |     |           |  |
|                | _                |        |           |             |           |        |         |          |  |            |             |  |  |     |           |  |
| S              | tatus<br>stected |        |           |             |           |        |         |          |  |            |             |  |  |     |           |  |
| Las            | it Seen          |        |           |             |           |        |         |          |  |            |             |  |  |     |           |  |
|                |                  |        |           |             |           |        |         |          |  |            |             |  |  |     |           |  |
|                |                  |        |           |             |           |        |         |          |  |            |             |  |  |     |           |  |
|                |                  |        |           |             |           |        |         |          |  |            |             |  |  |     |           |  |
|                |                  |        |           |             |           |        |         |          |  |            |             |  |  |     |           |  |
|                |                  |        |           |             |           |        |         |          |  |            |             |  |  |     |           |  |
|                |                  |        |           |             |           |        |         |          |  |            |             |  |  |     |           |  |
|                |                  |        |           |             |           |        |         |          |  |            |             |  |  |     |           |  |
|                |                  |        |           |             |           |        |         |          |  |            |             |  |  |     |           |  |
|                |                  |        |           |             |           |        |         |          |  |            |             |  |  |     |           |  |
|                |                  |        |           |             |           |        |         |          |  |            |             |  |  |     |           |  |
|                |                  |        |           |             |           |        |         |          |  |            |             |  |  |     |           |  |
|                |                  |        |           |             |           |        |         |          |  |            |             |  |  |     |           |  |

# DNS and Security Awareness Training Subscriptions Page

All GSM console users now have the opportunity to trial and/or purchase DNS Protection and Security Awareness Training from within the GSM console.

The DNS and Security Awareness Training columns will now appear on the sites page of all GSM consoles. Console users who have not enabled DNS and/or Security Awareness Training on their parent key will see a pop up notification when they hover over the columns, which invites the user to click on the message for more information.

| Reports Settings                                                                                                    |                                                                 |                                                            |                                            |          |                                                       |                                   |                |
|----------------------------------------------------------------------------------------------------|-----------------------------------------------------------------|------------------------------------------------------------|--------------------------------------------|----------|-------------------------------------------------------|-----------------------------------|----------------|
|                                                                                                    |                                                                 |                                                            |                                            | Q        | Search for site by                                    | rname                             |                |
|                                                                                                    |                                                                 |                                                            |                                            |          |                                                       | Rows                              | per page: 50 👻 |
|                                                                                                    | Active Devices 👄                                                | Site Seats 👄                                               | Keycode                                    | Settings | • DHS •                                               | SAT 👳                             | Actions        |
|                                                                                                    | 1                                                               | 88                                                         | 0003-TEST-0003-TEST-0003                   |          | Security                                              | Awareness Tr                      | aining hage >  |
|                                                                                                    | 1                                                               | 1                                                          | 0002-TEST-0002-TEST-0002                   |          | For more<br>request a                                 | information, of trial, click here | re age >       |
|                                                                                                    | 22                                                              | 12,120                                                     | 0000-TEST-0000-TEST-0000                   | 中国       |                                                       |                                   | hanage >       |
|                                                                                                    | 1                                                               | 12                                                         | 0001-TEST-0001-TEST-0001                   | <b>a</b> | ī                                                     |                                   | Manage >       |
|                                                                                                    | 72                                                              | 2,000                                                      | 0004-TEST-0004-TEST-0004                   | E Po     | <b>i</b>                                              |                                   | Manage >       |
| taken to the new subscriptions page, where<br>they will have the option to request a trial. If<br>they are already on a trial, or if their license<br>key is expiring soon, they will be presented<br>with the option to Upgrade/Renew.<br>Account Information Subscriptions Data Filter API Access<br>Endpoint Protection<br>Webroot SecureAnywhere® Business Endpoint Protection provides a multivector advantage over other<br>hyperlink, diplay ads, social media apps, and connected devices like USB drives. It also identifies sop<br>malicious payloads | solutions, covering threats fn<br>histicated, never before-seen | om email, web browsing.<br>I threats that use blended i    | file attachments,<br>strategies to deliver |          | Subscription<br>(226 days rema<br>Upgrade / Re        | Active<br>inling)<br>new          |                |
| DNS Protection DNS Protection is a domain filtering service designed to provide more granular control over internet acc protect customers from malicious happening outside of the browser and enables category-based interr guest Wifr, roaming users, and groups. Learn More                                                                                                    | vess. It extends our award-wi<br>het usage restrictions across  | nning endpoint protection<br>the network. Configurable     | into the network to<br>for the corporate,  | Fr       | ee DNS Protect<br>Start your FREE tr<br>Start Free Tr | tion Trial<br>al today<br>ial     |                |
| Security Awareness Training combines a Phishing Simulator with comprehensive security tra<br>automated Learning Management System. It makes deployment and execution of high quality security<br>infections, support calls and time spent fixing user errors.                                                                                                    | ining and compliance cours<br>awareness campalgns easy,         | es integrated within this co<br>even by non-experts, and t | onsole and a highly<br>he results are less |          | Trial Expir<br>Upgrade / Re                           | ed                                |                |

If you decide to trial DNS Protection or Security Awareness Training, you will see the following confirmation page.

| multive<br>e USB d | ector advantage over other solutions, covering threats from email, web browsing, file attachments<br>Start Free Trial | × |
|--------------------|----------------------------------------------------------------------------------------------------|---|
|                    | Please confirm you wish to begin your free trial of DNS Protection.                                                   |   |
|                    | Confirm Cancel                                                                                                    |   |
|                    |                                                                                                    |   |

After confirming your decision to initiate a trial, you will see the following confirmation message.

#### Success

#### Your request to activate a free trial of DNS Protection has been successful.

You can now trial this service on any sites in your GSM console by clicking on the Manage button on the sites page.

You will now see a new DNS option from where you can activate and configure your DNS Protection.

For additional help you can access the DNS Protection getting started guide by clicking on the help icon.

|  | <br> |
|--|------|
|  |      |
|  |      |
|  |      |

When you click on the Manage button in the Sites page of any of your active sites, you will now see a new DNS or Security Awareness Training Button.

If you have chosen to trial DNS Protection, you will see the following screen on the DNS tab where you can configure DNS settings for your Devices and IPs.

| Dashboard      | Sites        | Admins        | Groups       | Policies    | Overrides  | Alerts    | Reports  |
|----------------|--------------|---------------|--------------|-------------|------------|-----------|----------|
| < Back 3       | 33 🧿         | Protected     |              |             |            |           |          |
| Summary De     | tails Per    | missions      | Endpoint Pro | otection DN | Security A | Awareness | Training |
| Enable Sec     | ureAnywh     | ere DNS ⑦     |              |             |            |           |          |
| Keycode Type   |              |               |              |             |            |           |          |
| 🔾 Full 💽 30    | 0 day trial  |               |              |             |            |           |          |
| Default DNC Da | linu         |               |              |             |            |           |          |
| Default DNS Po | ncy          |               |              |             |            |           |          |
| DNS High Prot  | ection       |               |              |             |            |           |          |
| Network Setti  | ings (Optio  | onal) 🧿       |              |             |            |           |          |
| + Add Row      |              |               |              |             |            |           |          |
| IP Address     |              |               |              |             |            |           |          |
|                |              |               |              |             |            |           |          |
|                |              |               |              |             |            |           |          |
| Agent Bypass   | s List (Inti | ranet) (Optio | onal) ⑦      |             |            |           |          |
| + Add Row      |              |               |              |             |            |           |          |

If you have chosen to trial Security Awarene following Training Security logging console.

| Awareness training, you will see the                                                                                                    | Dashboard                                                              | Sites                                      | Admins                                                  | Groups                                              | Policies    | Overrides                               | Alerts                                         | Reports  |
|----------------------------------------------------------------------------------------------------|------------------------------------------------------------------------|--------------------------------------------|---------------------------------------------------------|-----------------------------------------------------|-------------|-----------------------------------------|------------------------------------------------|----------|
| Training tab, where you can configure your<br>Security Awareness training settings by                                                                                                    | < Back 3                                                               | 33 🤇                                       | Jundefine                                               |                                                     |             |                                         |                                                |          |
| logging into the Security Awareness Training console.                                                                                                    | Summary De                                                             | tails Pe                                   | rmissions                                               | Endpoint Pro                                        | otection DN | Security A                              | Awareness                                      | Training |
|                                                                                                    | Enable Sec                                                             | urity Awa                                  | reness Traini                                           | ng 🕜                                                |             |                                         |                                                |          |
|                                                                                                    | Keycode Type                                                           |                                            |                                                         |                                                     |             |                                         |                                                |          |
|                                                                                                    | Full • 30                                                              | ) day trial                                |                                                         |                                                     |             |                                         |                                                |          |
|                                                                                                    | Target Users                                                           |                                            |                                                         |                                                     |             |                                         |                                                |          |
|                                                                                                    | 0                                                                      |                                            |                                                         |                                                     |             |                                         |                                                |          |
|                                                                                                    | Save Change                                                            | Ģ                                          | Go To Securi                                            | ty Awarenes                                         | s Console   | )                                       |                                                |          |
| If you decide after your trial period you<br>would like to proceed with a purchase, click<br>on the column of the product you wish to<br>purchase within your sites page or on the<br>Settings tab to access the Subscriptions<br>page.                            |                                                                        |                                            |                                                         |                                                     |             |                                         |                                                |          |
| Account Information Subscriptions Data Filter API Access                                                                                                    |                                                                        |                                            |                                                         |                                                     |             |                                         |                                                |          |
| Endpoint Protection<br>Webroot SecureAnywhere® Business Endpoint Protection provides a multivecto<br>hyperlinks, display ads, social media apps, and connected devices like USB driv<br>malicious payloads                                                         | or advantage over other solution<br>es. It also identifies sophisticat | is, covering threat<br>ed, never before-se | from email, web brows<br>en threats that use blen       | ng, file attachments,<br>led strategies to deliver  |             | Subscript<br>(226 days<br>Upgrade       | tion Active<br>remaining)<br>a / Renew         |          |
| DNS Protection<br>DNS Protection is a domain filtering service designed to provide more granular<br>protect customers from malicious happening outside of the browser and enable<br>guest Wifi, roaming users, and groups.                                         | control over internet access. It<br>es category-based internet usaç    | extends our award                          | winning endpoint protects st the network. Configu       | tion into the network to<br>able for the corporate, |             | Free DNS Pr<br>Start your Fi<br>Start F | otection Trial<br>REE trial today<br>ree Trial |          |
| Security Awareness Training<br>Webroot® Security Awareness Training combines a Phishing Simulator with co<br>automated Learning Management System. It makes deployment and execution<br>infections, support calls and time spent fixing user errors.<br>Learn More | nprehensive security training a<br>of high quality security awaren     | nd compliance cou<br>ess campaigns ea:     | rses integrated within th<br>ry, even by non-experts, i | is console and a highly<br>and the results are less |             | Trial E<br>Upgrade                      | Expired<br>o / Renew                           |          |

From there, simply click on Upgrade/Renew to review your purchase options.

### **GSM: Quick Console Switcher**

If you have more than one GSM, Business, or Consumer Console and want to quickly switch to a different one, you previously clicked on the Change Console button, which then took you back to the console selection screen.

New functionality makes selecting any console from the list of your available consoles possible for quick navigation to the console of your choice.

| TEST GSM -                   | C1 | ^ | Û ~ | <b>⑦</b> ~ |
|------------------------------|----|---|-----|------------|
| 🖻 Rename                     |    |   |     |            |
| Global Site Manager Consoles |    | ^ |     |            |
| _Ali Full GSM + DNS 2 (test) | >  |   |     |            |
| _DNS Test Console.           | >  |   |     |            |
| _Full GSM with Full DNS less | >  |   |     |            |
| CA5_GSM CONSOLE_DNS          | >  |   |     |            |